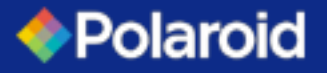

## P50i User's Manual

General info Getting Started Operation Printing a card Cleaning Troubleshooting Specifications Appendix A Appendix B

# Welcome to your new Polaroid P50*i* User's Manual

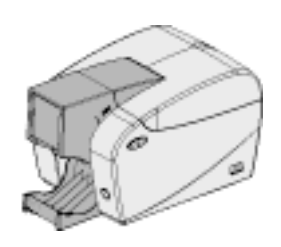

Part Number: 980299-001

Rev.1.1

© 2004 POLAROID

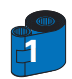

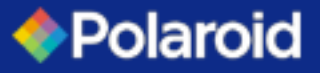

General info Getting Started

Operation

Cleaning

Printing a card

Troubleshooting

Specifications

Appendix A

Appendix B

## P50i User's Manual

## FOREWORD

This manual contains installation and operation information for the Polaroid P50i Series card printers.

## **RETURN MATERIALS AUTHORIZATION**

Before returning any equipment to Polaroid for in-warranty or out-of-warranty repair, contact Repair Administration for a Return Materials Authorization (RMA) number. Repack the equipment in the original packing material and mark the RMA number clearly on the outside. Ship the equipment, freight prepaid, to the address below:

Polaroid Digital ID Systems 4650 Executive Blvd. Ft.Wayne, IN 46808 www.polaroid-id.com

Free number: 1-866-484-0611

## **COPYRIGHT NOTICE**

This document contains information proprietary to Polaroid. This document and the information contained within is Copyrighted by Polaroid and may not be duplicated in full or in part by any person without written approval from Polaroid. While every effort has been made to keep the information contained within current and accurate as of the date of publication, no guarantee is given that the document is error-free or that it is accurate with regard to any specification. Polaroid reserves the right to make changes, for the purpose of product improvement, at any time.

## TRADEMARKS

"Polaroid and Pixel Design" are trademarks of Polaroid Corporation. Windows and MS.DOS are registered trademarks of Microsoft Corp. All other trademarks or registered trademarks are marks of their respective holders.

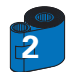

# P50i User's Manual

| General info    |
|-----------------|
| Getting Started |
| Operation       |
| Printing a card |
| Cleaning        |
| Troubleshooting |
| Specifications  |
| Appendix A      |
| Appendix B      |

## Warranty information

#### Printers:

All Polaroid Card Printers are warranted against defects in material or workmanship for twelve (12) months from the purchase date.

Proof of purchase or shipment date is required to validate the warranty period. The warranty becomes void if the equipment is modified, improperly installed or used, damaged by accident or neglect, or if any parts are improperly installed or replaced by the user.

Note: Products returned must be packaged in the original or comparable packing and shipping container. In the event equipment is not so packaged, or if shipping damage is evident, it will not be accepted for service under warranty. Surface transportation charges for return to customers in the continental United States is paid by Polaroid. Otherwise, Polaroid pays CPT (carriage paid to) nearest airport, customer pays customers, duties, taxes, and freight from airport to destination. If Polaroid determines that the product returned for warranty service or replacement is not defective as herein defined, the customer will pay all handling and transportation costs.

## **Printheads:**

Since printhead wear is part of normal operation, the original printhead is covered by a twelve (12) month warranty. Warranty period begins on purchase date.

To qualify for this warranty, the printhead must be returned to the factory or to an authorized service center. Customers are not required to purchase Polaroid supplies (media and/or ribbons) for warranty qualification. However, if it is determined that the use of other manufacturer supplies has caused any defect in the printhead for which a warranty claim is made, the user is responsible for Polaroid's labor and material charges required to repair the defect. The warranty becomes void if the printhead is physically worn or damaged; also if it is determined that failure to follow the preventive maintenance schedule listed in the User's Guide has caused defect in the thermal printhead for which a warranty claim is made.

## **Spare Parts:**

All parts, maintenance kits, optional kits, and accessories are warranted to be free of defects in material and workmanship for 90 days (except where otherwise denoted) from date of purchase. This warranty becomes void if the item is modified, improperly installed or used, or damaged by accident or neglect.

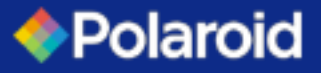

# **P50**i User's Manual

General info Getting Started Operation Printing a card Cleaning Troubleshooting Specifications Appendix A Appendix B

## **DECLARATIONS OF CONFORMITY**

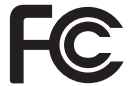

Model: **P50***i* conforms to the following specification: FCC Part 15, Subpart A, Section 15.107(a) and Section 15.109(a) Class B digital device

This equipment has been tested and found to comply with the limits for a Class B digital device, pursuant to part 15 of the FCC Rules. These limits are designed to provide reasonable protection against harmful interference in a residential installation. This equipment generates, uses and can radiate radio frequency energy and, if not installed and used in accordance with the instructions, may cause harmful interference to radio communications. However, there is no guarantee that interference will not occur in a particular installation. If this equipment does cause harmful interference to radio or television reception, which can be determined by turning the equipment off and on, the user is encouraged to try to correct the interference's by one or more of the following measures:

Reorient or relocate the receiving antenna.

Increase the separation between the equipment and the receiver.

Connect the equipment into an outlet on a circuit different from that to which the receiver is connected. Consult the dealer or an experienced radio/TV technician for help.

The user may find the following booklet, prepared by the Federal Communications Commission, helpful: How to identify and resolve Radio/TV Interference Problems. This booklet is available from the U.S. Government printing Office, Washington, D.C. 20402, Stock No. 004-000-00345-4.

Use of a shielded cable is required to comply within Class B limits of Part 15 of FCC Rules.

Pursuant to Part 15.21 of the FCC Rules, any changes or modifications to this equipment not expressly approved by Polaroid may cause, harmful interference and void the FCC authorization to operate this equipment.

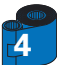

# P50i User's Manual

## General info Getting Started **DECLARATIONS OF CONFORMITY** Operation Printing a card 4650 Executive Blvd. Ft.Wavne, IN 46808 Cleaning www.polaroid-id.com Troubleshooting Specifications **Products:** Appendix A Plastic Card Printer P50i Appendix B

**Polaroid Digital ID Systems** 

CE

Declare under his whole responsibility that the products cited above are in conformity with the applicable essential requirements (and in particular those from the directive 1999/5/CE) following:

Article 3.1 a: (health protection and user 's security) by the application of the norm EN60950 (2000)

Article 3.1 b (protection requirements concerning the electromagnetic compatibility) by the application of the norms EN55022 (1998), EN55024 (1998), EN301489-3 (2001), EN 61000-3-2 (2000), EN 61000-3-3 (1995)

Article 3.2: (right use of the radioelectrical spectrum to avoid harmful interferences) by the application of the norm EN300330-2 (2000)

Declare that all radio tests were fulfilled.

Audrey White

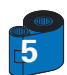

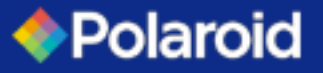

# P50i User's Manual

| General info    |                                                                                                    |
|-----------------|----------------------------------------------------------------------------------------------------|
| Getting Started | INTRODUCTION                                                                                                    |
| Operation       | Thank you for choosing the Polaroid B50: Plastic Card Printer                                                                                                    |
| Printing a card |                                                                                                    |
| Cleaning        | Polaroid's card printers offer a low cost, high quality solution to those requiring computer-controlled printing and encoding of credit card style plastic cards. Card applications include customer loyalty, access control, |
| Troubleshooting | visitor, membership, gift cards, durable business cards.                                                                                                    |
| Specifications  | This manual guides you to efficient start up and operation of your new Card Printer.                                                                                                    |
| Appendix A      |                                                                                                    |
| Appendix B      |                                                                                                    |
|                 |                                                                                                    |

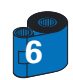

General info Getting Started

Operation

Cleaning

Appendix B

Printing a card

Troubleshooting Specifications Appendix A

# P50i User's Manual

## ICONS

Throughout this manual, different icons highlight important information, as follows:

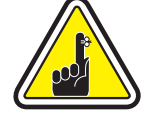

Important general information.

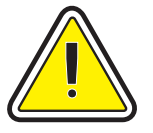

Mechanical hazard, such as one associated with moving parts, capable of resulting in equipment damage or personal injury.

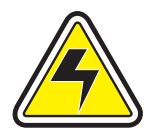

Electrical hazard, such as an exposed voltage point, capable of causing electrical shock and personal injury.

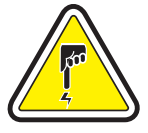

An area where electrostatic discharge (ESD) can cause component damage. Use a grounding wrist band.

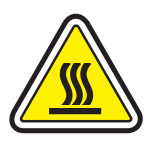

Elevated temperature hazard, capable of producing a burn.

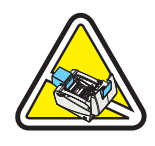

Keep Card Printer clean by minimizing cover open time.

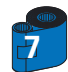

# P50i User's Manual

| General info    |
|-----------------|
| Getting Started |
| Operation       |
| Printing a card |
| Cleaning        |
| Troubleshooting |
| Specifications  |
| Appendix A      |
| Appendix B      |
|                 |
|                 |

## **TABLE OF CONTENTS**

| •1 Unpacking your P50 <i>i</i> •••••••••••••••••••••••••••••••••••• | • • • • • • • • • • • • • • • • • • • • |
|---------------------------------------------------------------------|-----------------------------------------|
| <b>2</b> Indicators and control                                     | • • • • • • • • • • • • • • • • • • • • |
| •3 Printer installation •••••••••••                                 | • • • • • • • • • • • • • • • • • • • • |
|                                                                     |                                         |
|                                                                     |                                         |
| ERATION •••••••••                                                   | • • • • • • • • • • • • • • •           |
| •1 Printer Features ••••••••••••••••••••••••••••••••••••            |                                         |
| <b>2</b> Loading ribbon cartridge                                   |                                         |
| <b>3</b> Loading cards ••••••••••••••••••••••••••••••••••••         |                                         |
| A- Card Feeder                                                      |                                         |
| B- Card Output Hopper •••••••••••••••                               |                                         |
| C- Install Card Cleaning Cartridge • • • • • • • • • • •            |                                         |

| <b>3•2</b> Install Driver on windows 2000 & NT4.0 | <b>3•2</b> Install Driver on windows 2000 & NT4.0 <b>••••••••••••••••••••••••••••••••••••</b> | 3•1 Install Driver on windows 98/MF/XP ••• |  |
|---------------------------------------------------|-----------------------------------------------------------------------------------------------|--------------------------------------------|--|
| 3-2 Install Driver on Windows 2000 & N14.0        | <b>3•2</b> Install Driver on windows 2000 & N14.0<br><b>3•3</b> Set printer driver option     | 22 Install Driver on windows 2000 & NT4 0  |  |
|                                                   | <b>3•3</b> Set printer driver option                                                          |                                            |  |

| C |                                    | 25 |
|---|------------------------------------|----|
|   | 4•1 Cleaning system ••••••         | 26 |
|   | 4•2 Cleaning the print head •••••• | 27 |
|   | 4•3 Card cleaning cartridge •••••• | 28 |

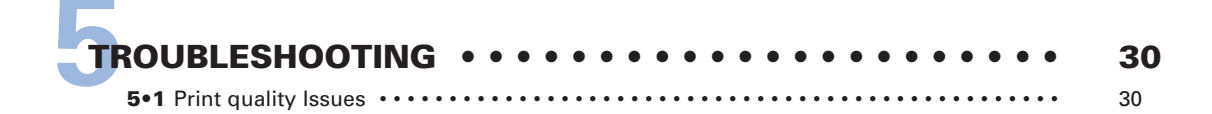

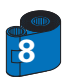

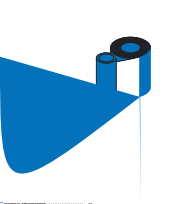

# P50i User's Manual

- General info Getting Started
- Operation
- Printing a card
- Cleaning
- Troubleshooting
- Specifications
- Appendix A
- Appendix B

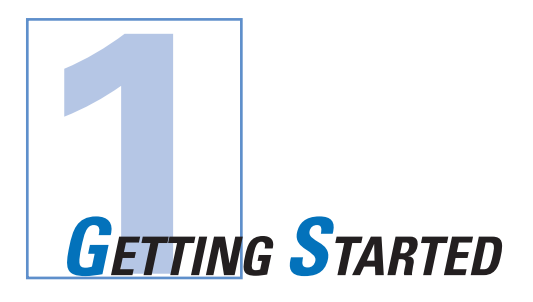

## **1 • 1** Unpacking your card printer

Your P50*i* printer ships in a carton and protective anti-static bag. Keep all packaging material in case you need to move or re-ship the printer.

Pull your printer out of the carton by grabbing it on both sides.

While unpacking, inspect the carton to ensure that no damage occured during shipment.

Please ensure that you have a clean and nearly dust free environment for proper operation and storage of the printer.

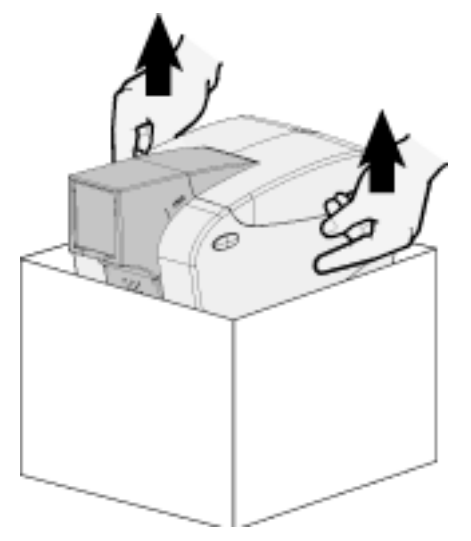

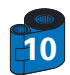

# P50i User's Manual

## General info

Getting Started

Printing a card

Operation

Make sure the following items are included with your P50*i* printer:

Cleaning

- Troubleshooting
- Specifications

Appendix A

Appendix B

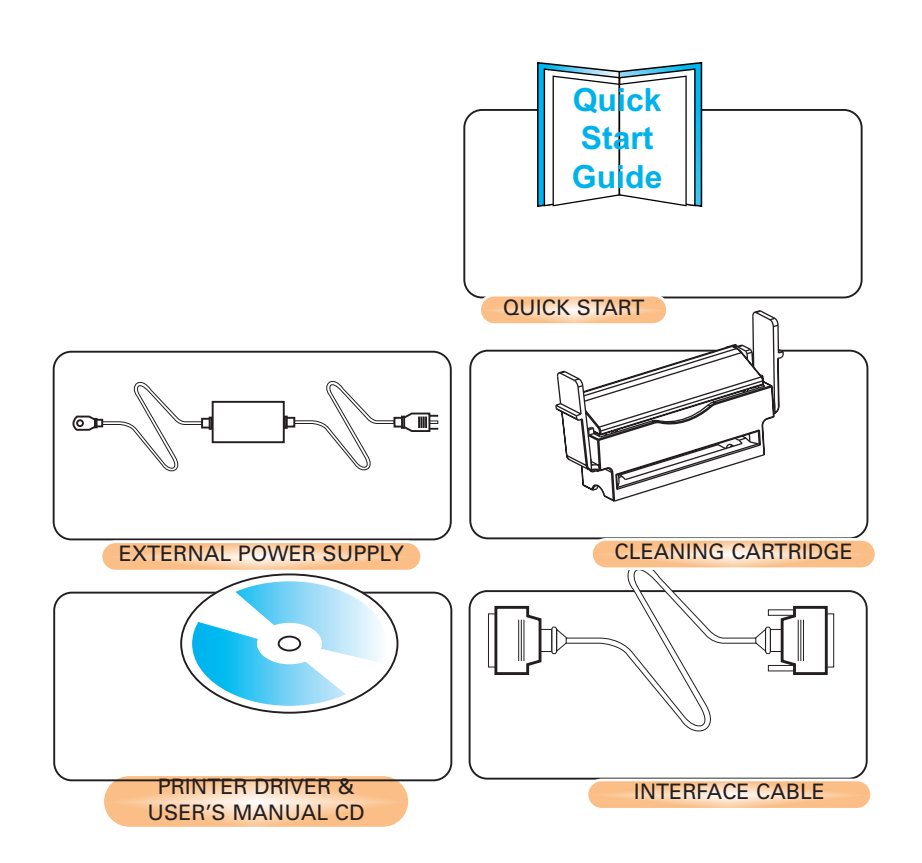

If any items are missing, please contact your dealer. To reorder, please refer to Appendix C of this manual.

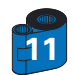

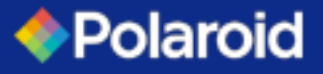

# P50i User's Manual

General info

Getting Started

Operation

Printing a card

Cleaning

Troubleshooting

Specifications

Appendix A

Appendix B

## **1 • 2** Indicators and Control

Your P50i printer is equiped with a Multi Function Panel Button with a surrounding light ring that glows in three colors to provide printer status indication.

|                                                        | ON                 | FLASHING                        |
|--------------------------------------------------------|--------------------|---------------------------------|
| Green                                                  | POWER ON<br>READY  | RECEIVING DATA<br>PROCESSING    |
| Orange                                                 | RIBBON OR CARD OUT | COMMUNICATION ERROR<br>CLEANING |
| HARDWARE<br>OR FATAL ERROR<br>Refer to troubleshooting |                    |                                 |

The Multi Function Panel Button is used to perform the following operations:

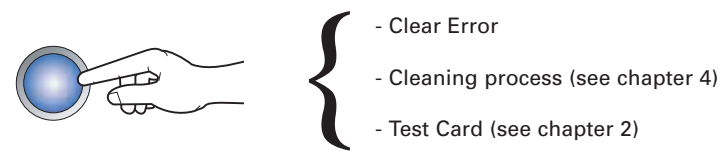

## **Power Switch:**

The Power switch is located on the right-rear of the printer unit.

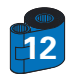

General info Getting Started

Operation

Cleaning

Printing a card

Troubleshooting

Specifications

Appendix A

Appendix B

# P50i User's Manual

## **1 • 3** Printer Installation

The following will guide you through the installation of your P50*i* printer.

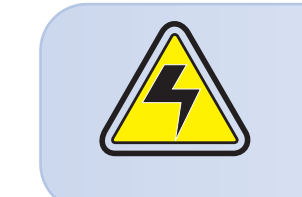

CAUTION: Limit AC power supplied to the P50*i* Printer to 24 VDC. Limit excess current draw to 16 amps or less, using an associated circuit breaker or other such device. Never operate the printer in a location where operator, computer, or printer can get wet. Personal injury could result. The printer must be connected to an earthed electrical power supply and properly protected against electrical surges and grounding faults. The power supply pack can only be replaced by the same product from the constructor.

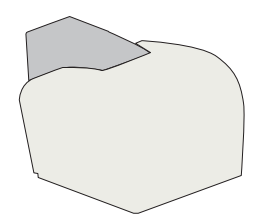

1 • Place the printer in a location that allows easy access to all sides. The printer should never be operated while resting on its side or upside down.

2 • Place the printer's power switch in the OFF "O" position.

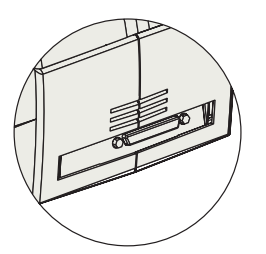

**3** • Insert the power supply to the printer power socket "1" and attach to grounded electrical socket of the proper voltage and type.

4 • Attach interface cable "2" to printer and computer and then secure.

5 • Switch power on.

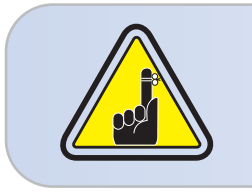

CAUTION: Intermittent or unpredictable operation may occur from unsecured connectors. If damaged, the power cable must be replaced by an exact equivalent. Use only Parallel Cable under 3 Meters in length. The socket should always be easily accessible to power off the printer.

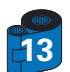

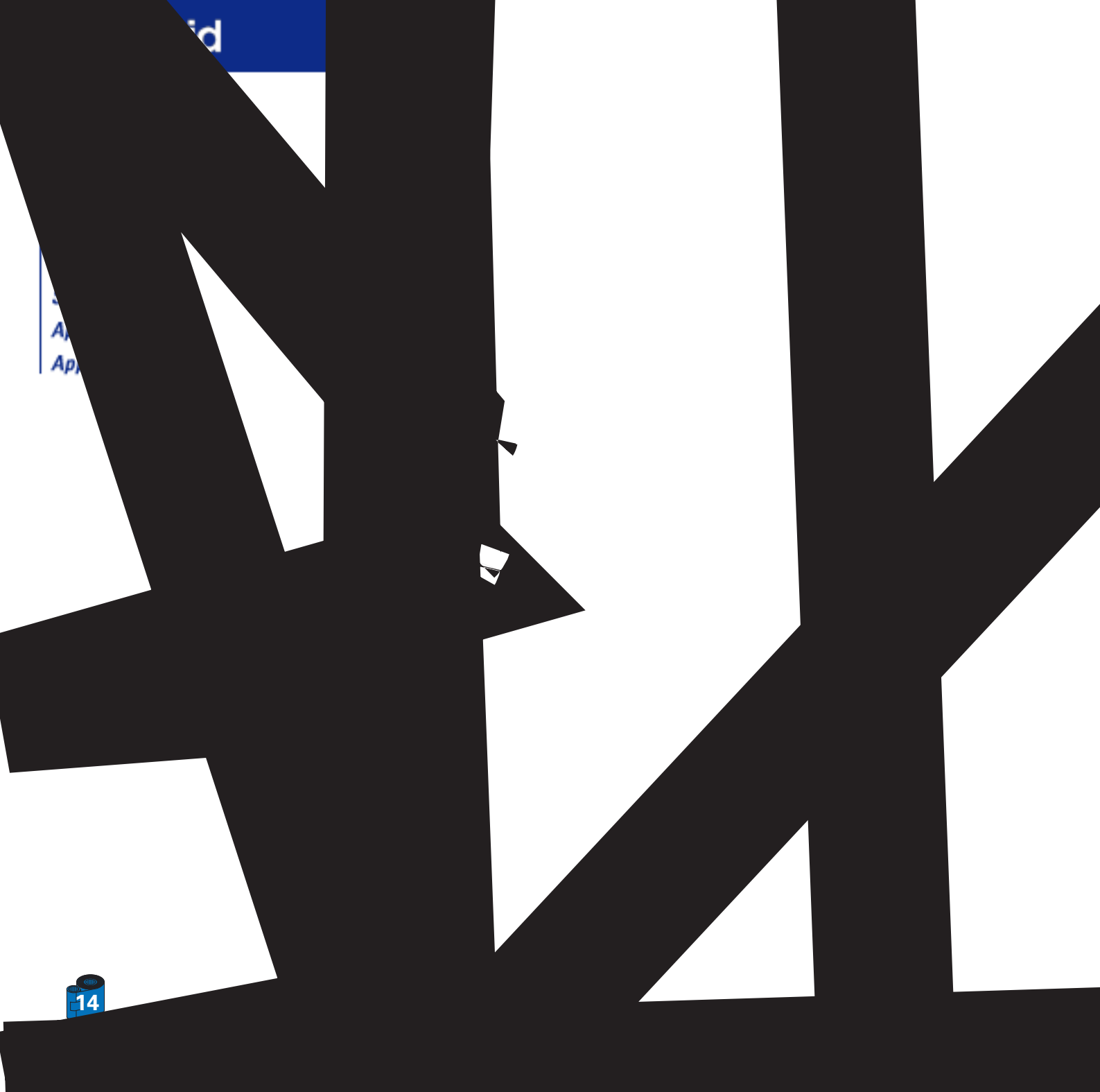

General info Getting Started

Operation

Cleaning

Printing a card

Troubleshooting

Specifications Appendix A

Appendix B

# P50i User's Manual

## **2 • 2** Loading Ribbon Cartridge

The P50*i* Printer requires approved ribbon cartridges (see Appendix C). The Resin Thermal Transfer and Dye Sublimation ribbons are specifically designed for your P50*i* Printer. For optimum performance and printer life (Print Head), always use approved ribbons.

You can print up to 100 cards in YMCKO with the ribbon cartridge.

When ribbon is completely used change the whole cartridge assembly.

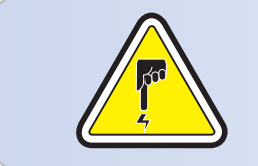

**DO NOT TOUCH** the print head or the electronic components on the print head carriage. Discharges of electrostatic charge from the human body or other surfaces can damage the print head or other electronic components used in this device.

**1** • Open printer cover by pressing both Cover Release buttons on the sides of your printer.

2 • With the "Top" label facing up and toward the front, vertically insert the ribbon cartridge into the slot and press down gently until you can feel it engage properly.

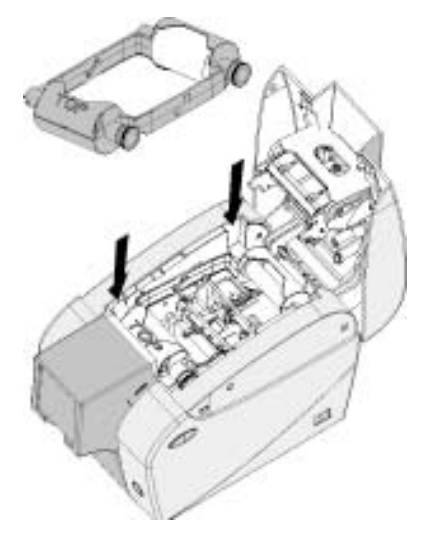

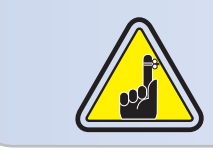

Please note that the ribbon automatically synchronizes.

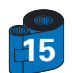

General info

Operation

Getting Started

Printing a card

# P50i User's Manual

# **2 • 3** Loading Cards

To help you load, print, and collect cards, the P50*i* has the following items:

## A - CARD FEEDER

This item is used for loading cards, it can hold up to 50 cards of 30 mils.

You may have to install the Card Feeder. Hold the card feeder on the sides and slide it into the rail guide.

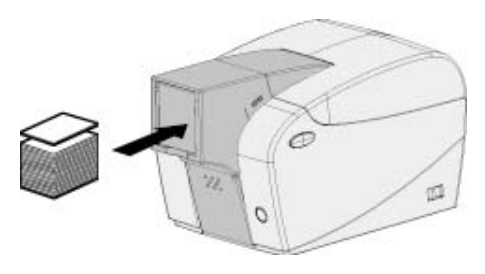

• Install Cards into feeder at the front of your P50*i* printer.

For Cards with magnetic stripe refer to Appendix A for loading instructions.

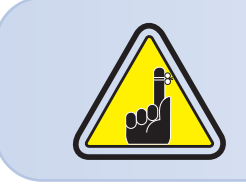

**DO NOT** bend cards or touch print surfaces as this can reduce print quality. The surface of the cards must remain clean and dust free. Always store cards in an enclosed container. Ideally, use cards as soon as possible. If cards stick together, carefully shuffle them.

\* See Chapter 6, Technical Specifications, for card requirements and capacities.

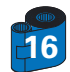

Cleaning Troubleshooting Specifications Appendix A

Appendix B

P50i User's Manual

## **B** - CARD OUTPUT HOPPER

1 • Press on the card output hopper door and pull it down to place it in its functional position.

When not using the printer place the card output hopper back in its closed position to protect the printer from dust.

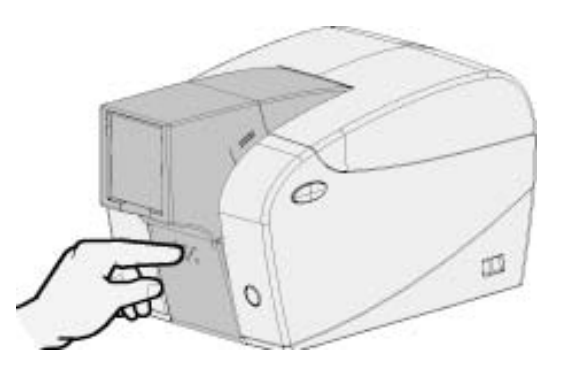

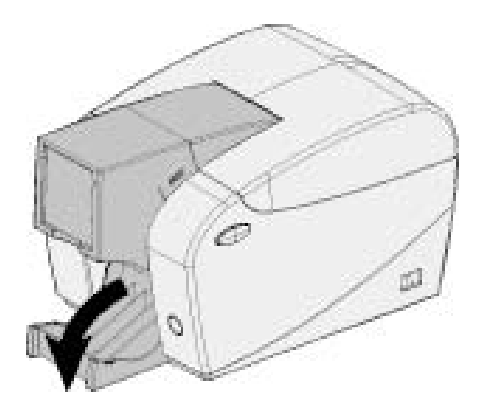

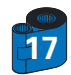

Getting Started Operation

General info

Printing a card

Cleaning

- Troubleshooting
- Specifications
- Appendix A
- Appendix B

# P50i User's Manual

## General info

- Getting Started
- Operation

## Printing a card

Cleaning

- Troubleshooting
- Specifications
- Appendix A
- Appendix B

## **C** - INSTALL CARD CLEANING CARTRIDGE

This item is used to clean the cards entering the printer. It must be installed before using the printer. \*Improper cleaning will reduce printer life and degrade print quality.

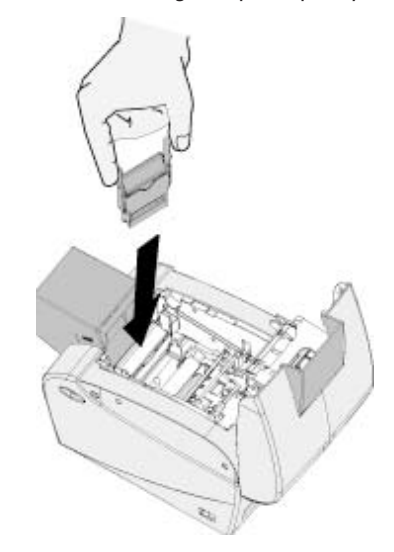

- 1 Open the lid by pressing both Cover Release buttons located on the sides of your printer.
- 2 If the ribbon cartridge is installed, remove it to access the cleaning cartridge location.
- 3 Remove Card Cleaning Cartridge from plastic bag. Peel off protective wrapper from adhesive cleaning roller.
- 4 Install adhesive cleaning roller supplied with your ribbon cartridge.
- A slide rail will guide you to insert the Cleaning Cartridge in the appropriate location.
   A Cleaning Cartridge diagram is visible on the inside of your printer to help you find the appropriate location.
- 6 Ensure the assembly locks in place by pressing gently on the top of the cartridge until it engages properly.
- 7 Close the lid by pressing down firmly on both sides until you hear audible "clicks" as each side becomes latched.

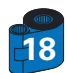

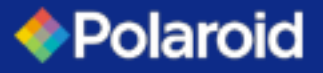

# P50i User's Manual

General info Getting Started Operation Printing a card Cleaning Troubleshooting Specifications Appendix A Appendix B

## **2 • 4** Feeding One Card at a Time

For feeding one card at a time, like Cleaning Cards for example, remove all cards from card feeder and insert one card at a time at the bottom of the feeder.

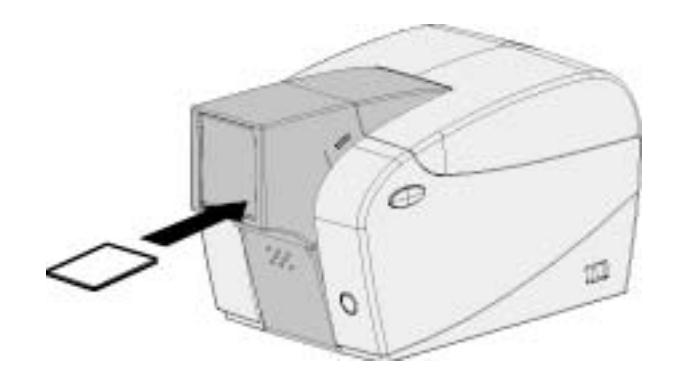

Do not feed more than one card at a time.

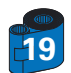

# P50i User's Manual

General info

Getting Started

Operation

Printing a card

Cleaning

Troubleshooting

Specifications

Appendix A

Appendix B

## **2 • 5** Printing a Test Card

With ribbon cartridge and cards loaded, your P50i printer is ready to print. To check the operation of the printer, you should print a test card.

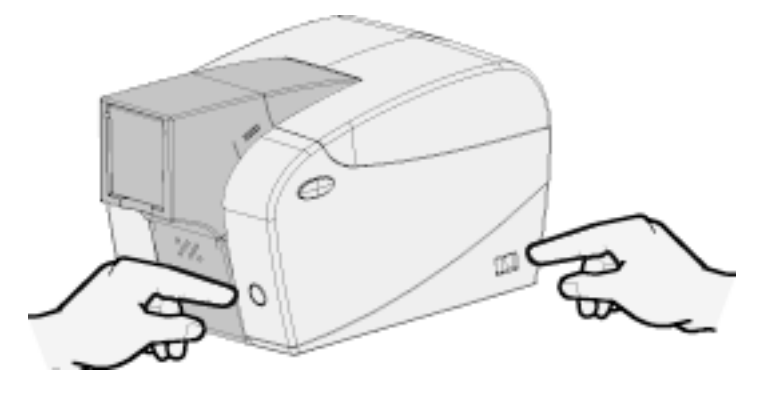

- 1 Place the printer's power switch in the OFF (0) position.
- 2 While holding down the Multi Function Panel Button, switch printer ON (1). The status indicator will glow green.
- 3 Keep pressing the Multi Function button until the green indicator starts flashing.
- 3 Release the Multi Function button and a test card will print after a few seconds.

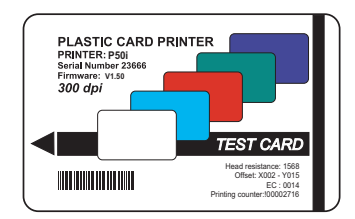

This is an example of the test card.

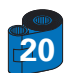

# P50i User's Manual

General info Getting Started Operation Printing a card Cleaning Troubleshooting Specifications Appendix A Appendix B

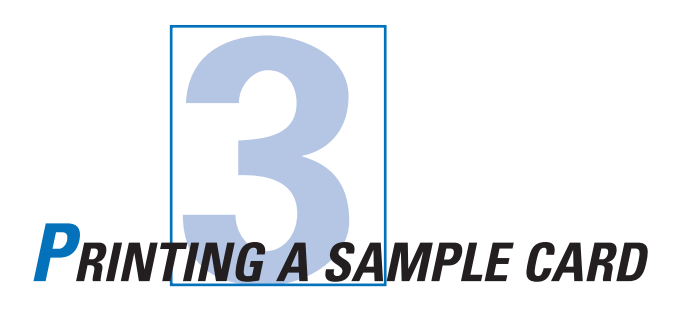

Printing with the P50*i* Printer requires the Windows Printer Driver, your card design/issuing software or printer command level programming through the printer interface.

The P50*i* Card Printer can be used with any Windows 98/ME/XP , Windows 2000 or Windows NT 4.0 software application program, using the drivers provided on CD with the printer.

This section contains information on the printing of a sample card in color (using the 5-panel color ribbon YMCKO) and the Windows Printer Driver.

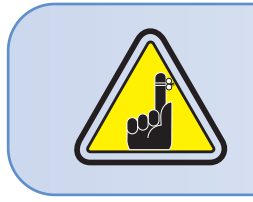

BEFORE installing updated printer driver versions, always delete the existing printer driver version from your computer.

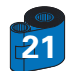

# P50i User's Manual

General info Getting Started Operation Printing a card Cleaning Troubleshooting Specifications Appendix A Appendix B

# **3 • 1** To install the **P50***i* Printer Driver Automatically on all Operating Systems, Use the Polaroid Install Wizard

To ensure the accuracy of driver installation, it is recommended that you use the Polaroid Install Wizard that is provided on your driver CD.

The Wizard will:

- a Automatically launch when driver CD is inserted.
- b Check to see which operating system you are using
- c Delete previous version of the driver and clean up any necessary Registry entries
   You must select "Remove" from the install options to remove any previous driver versions. Shutdown the PC if necessary.
- d Install the new driver files and Registry entries to their correct location - Shutdown of PC is not required, but it is advised.

The Install Wizard will walk you through the appropriate steps.

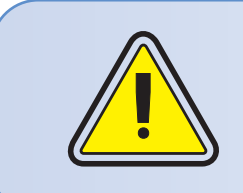

Initially, do not power ON the printer with the USB attached.

The driver will prompt you for USB attachment to complete the installation

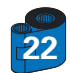

General info Getting Started

Operation

Cleaning

Printing a card

Troubleshooting

Specifications

Appendix A

Appendix B

# P50i User's Manual

## 3 • 2 Set Printer Driver Options:

To open the P50i Printer screen, right mouse click on your driver icon and select Properties.

Change the options as follows:

1• On the **Device Settings** tab the magnetic encoder feature is automatically enabled. If you need to change settings for a Magnetic Encoder, select **Encoder** settings button.

2• On the General tab select card orientation:
Landscape or Portrait - Select "Landscape".
(in NT, this is located under Document Defaults when you right mouse click from your driver icon. In Windows 2000 and XP, it is located under Print preferences.)

3. In the Ribbon section, the ribbon type is automatically detected and enabled for you.

3a• You can click on "ribbon Info" and see how many panels are left.

4• In the same tab, go to Black Panel area and select Text Only. This option allows the text printing using the Black Resin Panel from the Color Ribbon.

5• Close the Polaroid P50i Printer screen.

Now that you have loaded media and set up the printer driver, the P50i Printer is ready to print.

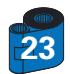

General info

Operation

Cleaning

Getting Started

Printing a card

Troubleshooting

Specifications

Appendix A Appendix B

# P50i User's Manual

## **3 • 3** Printing a sample card:

Follow the steps to print your first card

1. Go to the Microsoft Word Software.

2• If the printer was not selected as the default printer, go to the **file** menu and Select **Printer** and choose **Polaroid** P50i **Card Printer** in the printer names list. Then Close the print dialog box.

3• Come back to file menu and choose Page Setup.

4. Select Size tab and in Paper Size choose Card. Then select the orientation: "landscape".

- 5. Go to Margins tab, set the top, bottom, left and right margins to O (zero) values (for P50i only).
- 6• Press OK to close Page Setup window.
- 7• The card appears on the screen.
- 8. Design a card with both black and colored text and with colored pictures (for P50i printer only) as follows:

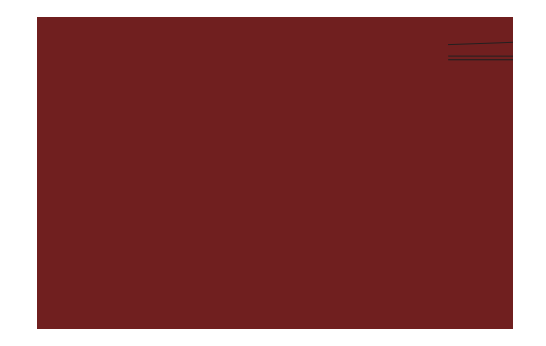

9. Once you are ready to print, go to File and select Print

10• The printer will feed in a card and start printing (the data download time will vary depending on the complexity of the card design and the processing speed of the computer).

11• Once the printing job is achieved the card is ejected from the printer.

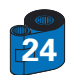

# **P50**i User's Manual

General info

**Getting Started** 

Operation

Printing a card

Cleaning

Troubleshooting

Specifications

Appendix A

Appendix B

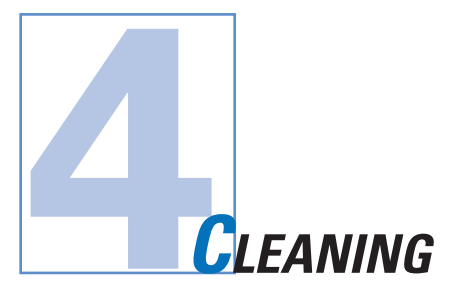

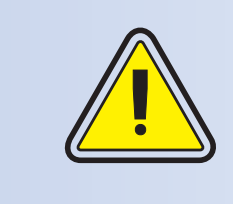

#### **PROTECT YOUR FACTORY WARRANTY!**

The recommended maintenance procedures must be performed to maintain your factory warranty. Other than the recommanded cleaning procedures described in this manual, allow only Polaroid authorized technicians to service the P50i Printer. **NEVER** loosen, tighten, adjust, or bend, etc. a part or cable inside the printer. **NEVER** use a high pressure air compressor to remove particles in the printer.

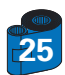

# P50i User's Manual

## General info Getting Started Operation Printing a card Cleaning Troubleshooting Specifications Appendix A Appendix B

## 4 • 1 Cleaning System

Your P50i Printer includes a simple cleaning system using Pre-Saturated Cleaning Cards provided. The regular use of these cards will clean and maintain important parts of your printer that cannot be reached: including the Print Head the Transport Rollers and Magnetic Encoder Station (optional feature).

#### WHEN TO CLEAN

Every 1000 cards approximately using 5-panel color ribbon cassette.

## HOW TO CLEAN

#### 1 • Leave power on.

Press on both sides the Cover Release buttons to open cover and remove ribbon cartridge Close Cover. Remove cards from Card Feeder.

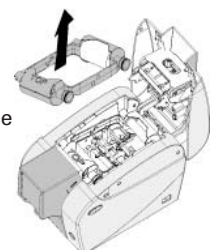

**2** • Insert one Pre-Saturated Cleaning Card through the bottom slot of the Card feeder.

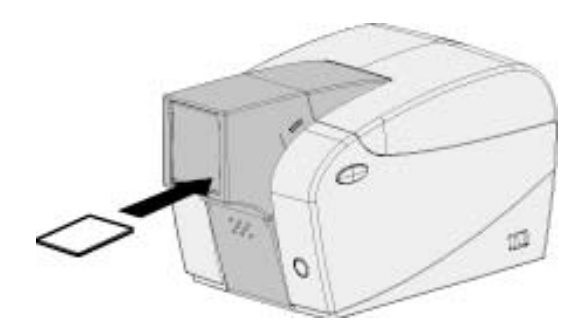

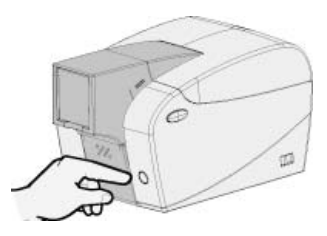

**3** • Press the multi function control button for a few seconds. The card will feed into the printer and carry out the cleaning process.

Repeat the process with a new Cleaning card if necessary.

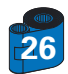

# P50i User's Manual

## General info Getting Started Operation Printing a card Cleaning Troubleshooting Specifications

Appendix A

Appendix B

4 • 2 Cleaning the Print Head

A cleaning using the cleaning system with cards usually suffices. However, a separate Print head cleaning using swabs can remove more stubborn deposits when print anomalies persist. To avoid deposits, only use foam-tipped swabs.

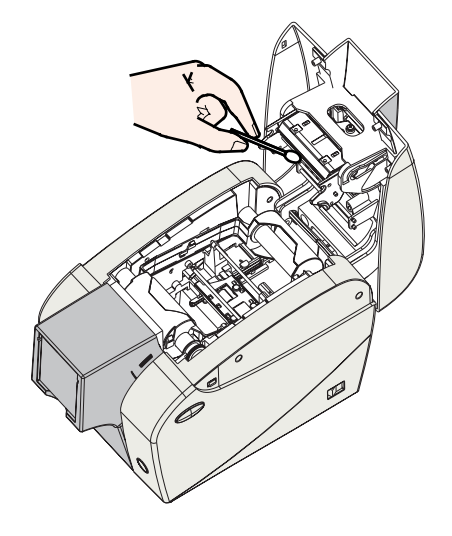

1 • Switch power Off, open cover by pressing both cover release buttons and remove the Ribbon Cartridge.

2 • Clean Print Head by moving alcohol-moistened swab tip side-to-side across Print Head elements. Only use moderate force.

Make sure the elements are dry before switching on.

(To reorder swabs see Appendix C).

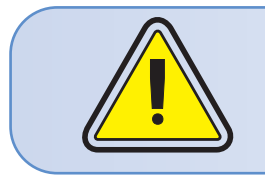

Never use a sharp object to scrape deposits from the print head. Permanent damage will result.

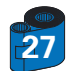

# P50i User's Manual

## General info Getting Started Operation Printing a card Cleaning Troubleshooting Specifications Appendix A

Appendix B

## 4 • 3 Card Cleaning Cartridge

Your P50i Printer also has a Card Cleaning Cartridge. This item cleans the cards entering the printer. To ensure print quality, the cleaning roller should be replaced with every ribbon cartridge replacement.

#### WHEN TO MAINTAIN

Each time the ribbon cartridge is replaced. If you plan to run a printer cleaning, do so before replacing the cleaning roller. (see 4.1 Cleaning System for more instructions).

#### HOW TO MAINTAIN

Turn power off.
 Open Cover by pressing on both sides on the Cover Release buttons. Remove ribbon cartridge.

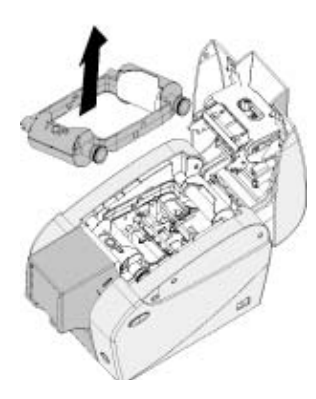

2 • Gently remove Cleaning Cartridge by pressing the cartridge's arms on both sides and pulling up .

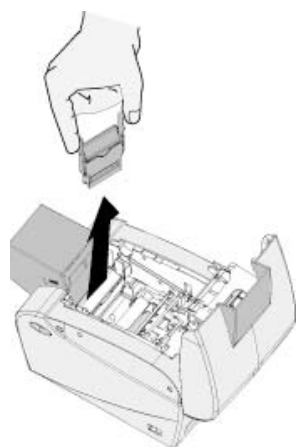

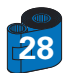

# P50i User's Manual

General info

**Getting Started** 

Operation

Printing a card

Cleaning

Troubleshooting

Specifications

Appendix A

Appendix B

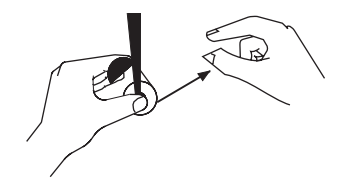

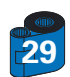

## General info Getting Started Operation Printing a card Cleaning Troubleshooting Specifications Appendix A Appendix B

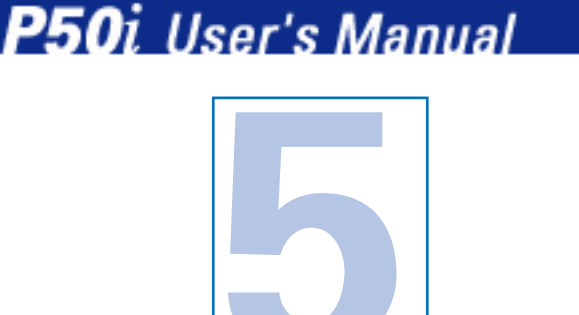

**T**ROUBLESHOOTING

This section offers solutions to potential problems you may experience with your P50*i* printer.

## 5 • 1 Print Quality Issues

This section will help you resolve print quality problems. The print quality is dependent on several factors. The two most important factors that will increase your print quality are cleanliness and card stock. To diagnose and fix print quality problems, follow the troubleshooting procedure below:

(NOTE: The Polaroid i-Series ribbon is specifically designed to be compatible with all Polaroid i-Series printers. Use of a print ribbon other than the Polaroid i-Series may result in poor print quality, which the following fixes may not correct. To insure compatibility and print quality, always use Polaroid i-Series ribbons.)

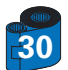

# P50i User's Manual

## General info Getting Started Operation Printing a card Cleaning Troubleshooting

## Specifications Appendix A

Appendix B

# Small spots appear on the printed card with a non-printed area or a different color.

#### **Possible Cause**

- A Contamination on the card surface.
- **B** Dust inside the printer and/or dirty Cleaning Roller.

## >> Solution

- A1 Check that cards are stored in a dust free environment
- A2 Use a different supply of cards.
- B1 Perform a Cleaning of the printer (see Cleaning section 4.1 Cleaning system & 4.3 Card Cleaning Cartridge).
- B2 Replace Cleaning Roller (see Cleaning section 4.3 Card Cleaning Cartridge)

## • There are non-printing horizontal lines (white) on the card surfaces.

#### **Possible Cause**

- **A** Ribbon cartridge is not correctly positioned.
- B Print Head may be dirty.
- C Print Head elements may have been damaged
- (e.g. scratched or burnt).

#### >> Solution

A1 • Open cover and replace ribbon cassette, make sure it locks in place.

A2 • Check that the ribbon is properly rolled onto the ribbon cores of the cartridge and that there are no wrinkles in the ribbon.

- A3 Push down firmly on both sides of the cover until the lid engages properly.
- A4 Ribbon will automatically synchronize.
- A5 Print again.
- B1 Perform a Cleaning of the Print Head (see 4 2 Cleaning the Print Head).
- C1 Call service for Print Head replacement information.

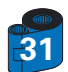

# P50i User's Manual

General info Getting Started Operation Printing a card Cleaning Troubleshooting Specifications Appendix A

Appendix B

#### Possible Cause

- A Ribbon cartridge have been stored improperly or is damaged.
- B Cards may not meet specifications.
- **C** Contrast and/or Intensity may be set to values which are too high.
- **D** Dust or embedded contamination on elements of the Print Head.

#### >> Solution

- A1 Change ribbon cartridge and print again.
- **B1** Use a different supply of cards.

Printing shows very pale or inconsistent results.

- C1 Adjust Contrast and/or Intensity values in software.
- D1 Perform a Cleaning of the Print Head (see 4 2 Cleaning the Print Head).

#### Printing shows blurry printed image.

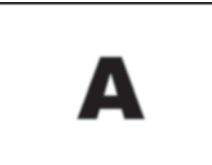

#### **Possible Cause**

- A Ribbon cartridge may not be correctly positioned.
- B Ribbon may not be synchronized on the correct color panel position.
- C Cards may not meet specifications.
- **D** Dust inside the printer and/or dirty Cleaning Roller.

#### >> Solution

- A1 Open cover and replace ribbon cartridge, make sure it locks in place.
- A2 Check that the ribbon is properly rolled onto the ribbon cores of the cartridge.
- A3 Push down on the cover until the lid engages properly.
- A4 Ribbon will automatically synchronize.
- A5 Print again.
- B1 Open cover and replace ribbon cartridge, make sure it locks in place.
- B2 Push down on the cover until the lid engages properly.
- **B3** Ribbon will automatically synchronize.
- B4 Print again.

C1 • Use a different supply of cards.

- **D1** Perform a cleaning of the Print Head (See **4 2** Cleaning the Print Head).
- D2 Replace Cleaning Roller (See 4 3 Card Cleaning Cartridge).

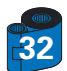

# P50i User's Manual

## General info Getting Started Operation

Printing a card

Troubleshooting Specifications

Cleaning

Appendix A

Appendix B

• No printing on the card.

#### **Possible Cause**

- A Ribbon cartridge may not be installed in the printer.
- B Cards may not meet specifications.
- **C** Cable on Print Head may be disconnected.
- **D** Print Head elements may be scratched or burnt.

#### >> Solution

- A1 Check for ribbon cartridge in the printer.
- **B1** Use a different supply of cards.
- **C1** Power off the printer and check the Print Head cable connections.
- **D1** Call Service for Print Head replacement information.

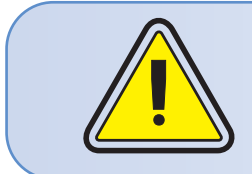

For optimum print quality, always keep cover of the printer closed.

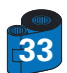

# P50i User's Manual

| General info    |                |                                                                                                    |
|-----------------|----------------|----------------------------------------------------------------------------------------------------|
| Getting Started |                |                                                                                                    |
| Operation       |                |                                                                                                    |
| Printing a card |                |                                                                                                    |
| Cleaning        |                |                                                                                                    |
| Troubleshooting |                | ECHNICAL OPECIFICATIONS                                                                                                    |
| Specifications  |                |                                                                                                    |
| Appendix A      |                |                                                                                                    |
| Appendix B      | General        | <ul> <li>High speed printing<br/>30 seconds per card in YMCKO<br/>4 seconds per card in Monochrome</li> <li>Small footprint</li> <li>Windows Drivers for 98/2000/ME/XP and NT 4.0</li> <li>One year printer warranty</li> <li>One year print head warranty`</li> <li>Powerful EPCL (Polaroid Printer Command Language)</li> </ul> |
|                 | Color Printing | <ul> <li>Color dye sublimation or monochrome thermal transfer printing</li> <li>300 dpi (11.8 dots/mm) print resolution</li> <li>Edge to edge printing standard (P50i only)</li> <li>30 seconds per card edge to edge in full color (YMCKO)</li> </ul>                                                                            |
|                 | Bar Code       | <ul> <li>Code 39</li> <li>Code 128 B &amp; C with &amp; without check digit</li> <li>2 of 5 &amp; 2 of 5 interleave</li> <li>UPCA</li> <li>EAN8 &amp; EAN13</li> </ul>                                                                                                    |
|                 | Fonts          | <ul> <li>Flash memory supports download of different fonts.</li> <li>True Type fonts available via Windows Driver</li> </ul>                                                                                                    |
|                 | Cards          | <ul> <li>Types PVC, Composite</li> <li>Card width/length: ISO CR-80 - ISO 7810,<br/>2.125" (54mm) by 3.375" (86mm)</li> <li>Option: Magnetic Stripe - ISO 7811</li> <li>Card thickness: 30mil (0,75mm)</li> <li>Card Feeder capacity: up to 50 cards (30mil)</li> <li>Card Output Hopper capacity: 20 cards (30mil)</li> </ul>    |

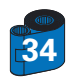

# P50i User's Manual

| General info    |                           |                                                                                                    |
|-----------------|---------------------------|----------------------------------------------------------------------------------------------------|
| Getting Started | <b>Ribbons Cartridges</b> | <ul> <li>Black Monochrome: 500 cards/cartridge</li> <li>YMCKO dye sub: 100 cards/cartridge</li> </ul>                                                                                                    |
| Operation       | Interfaces                | USB port / Parallel                                                                                                    |
| Printing a card |                           | USB port / Serial                                                                                                    |
| Cleaning        | Mechanical                | <ul> <li>Width: 7.2" (183mm)</li> <li>Depth: 11.9" (303mm)</li> </ul>                                                                                                    |
| Troubleshooting |                           | • Height: 7.1" (180mm)                                                                                                    |
| Constitutions   |                           | • Weight: 6.4 lbs (2,9 kg)                                                                                                    |
| opecifications  | Electrical                | • 110 ~ 240 Volts AC, 50 ~ 60 Hz                                                                                                    |
| Appendix A      |                           | <ul> <li>FCC Class B, CE, UL, and CUL approved</li> </ul>                                                                                                    |
| Appendix B      | Environmental             | <ul> <li>Operating Temperature: 60 to 86°F (15 to 30°C)</li> <li>Operating Humidity: 20 to 65% non condensing</li> <li>Storage Temperature: 23 to 158°F (-5 to 70°C)</li> <li>Storage Humidity: 20 to 70% non condensing</li> <li>Ventilation: Free air</li> </ul> |
|                 | Options                   | <ul> <li>Magnetic Encoder 30 mil (0.76mm) cards only</li> <li>Cleaning supplies</li> </ul>                                                                                                    |

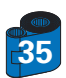

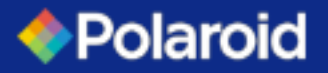

## P50i User's Manual

| General info    |
|-----------------|
| Getting Started |
| Operation       |
| Printing a card |
| Cleaning        |
| Troubleshooting |
| Specifications  |
| Appendix A      |
| Appendix B      |
|                 |
|                 |

**CARD DIMENSIONS** 

ISO STANDARD DIMENSIONS FOR PLAIN CARD

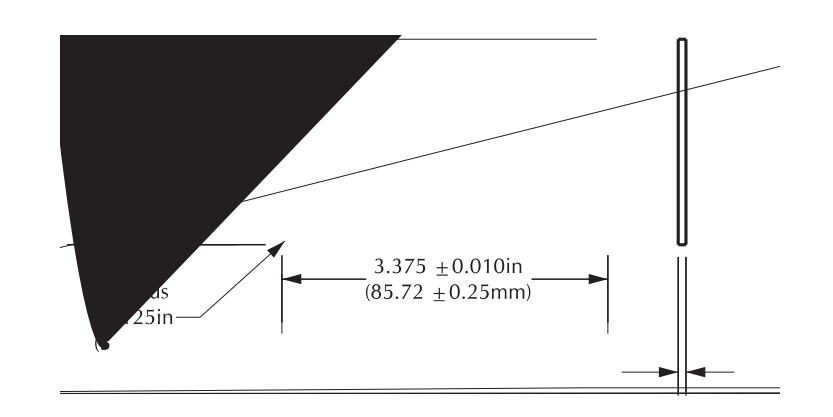

ISO STANDARD DIMENSIONS FOR MAGNETIC STRIPE CARD

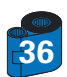

# P50i User's Manual

General info Getting Started Operation Printing a card Cleaning Troubleshooting Specifications Appendix A Appendix B

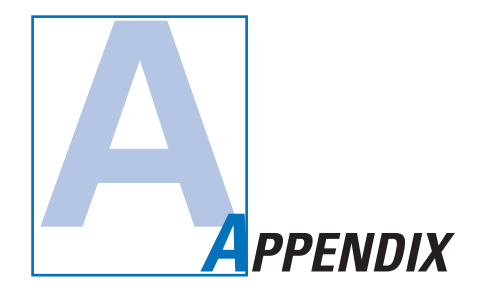

## Magnetic Card Stripe Encoder

This section contains information on the additional operations of the P50i Printers with Magnetic Card Stripe Encoder. (See Chapter 2 for location.)

## INTRODUCTION

Operation and maintenance requirements for the P50i Printer with the optional magnetic card stripe encoder. (See Chapter 2 for location.) The magnetic encoder can be set for either high or low coercivity.

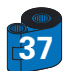

# P50i User's Manual

## General info Getting Started Operation Printing a card Cleaning Troubleshooting Specifications Appendix A Appendix B

#### A • MEDIA LOADING ORIENTATION

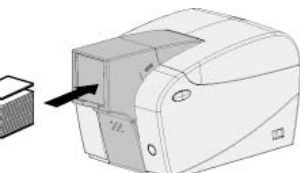

The magnetic encoder is a factory installed item with the read/write head positioned below the card path, available with HICO encoding or LOCO encoding.

When loading cards into the Card Cartridge, please ensure that the magnetic stripe is facing down and closest to the right when facing the card feeder.

#### Note:

M1 = Stripe Down HICO

M2 = Stripe Down LOCO

approved HICO & LOCO PVC cards are available. (See Appendix C).

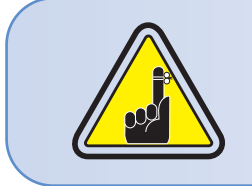

ONLY USE cards that comply with ISO 7810 & 7811 standards for magnetic stripe cards. The magnetic stripe must be flush to the surface of the card to work properly. Never use cards which have taped-on magnetic stripes.

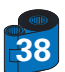

# P50i User's Manual

| General info             | R & MAGNETIC ENCODER CLEANING                                                                                                    |
|--------------------------|----------------------------------------------------------------------------------------------------|
| Getting Started          |                                                                                                    |
| Operation                | Use the standard cleaning card process.<br>This cleans the most important parts of the printer: including the print Head, Transport Roller and Magnetic Stripe |
| Printing a card          | Encoder (refer to chapter 4 "Cleaning" for more instructions.)                                                                                                 |
| Cleaning                 |                                                                                                    |
| Troubleshooting          |                                                                                                    |
| Specifications           | 2 • Remove cards from the card feeder.                                                                                                    |
| Appendix A<br>Appendix B | 3 • Insert one presaturated card (provided) through slot on the side of the Card Cartridge.                                                                    |
| - Appendix D             | 4 • Press the Multi function button.                                                                                                    |
|                          |                                                                                                    |

## ISO STANDARD ENCODING

| í       |                 |               |                                   |                 |
|---------|-----------------|---------------|-----------------------------------|-----------------|
| Track # | Field Separator | Track density | Valid Characters                  | # of characters |
| 1       | ٨               | 210BPI*       | Alphanumeric<br>(ASCII 20 - 95**) | 79***           |
| 2       | =               | 75BPI*        | Numeric<br>(ASCII 48 - 62)        | 40***           |
| 3       | =               | 210BPI*       | Numeric<br>(ASCII 48 - 62)        | 107***          |

\* Bit per inch

\*\* Except the "?" character

\*\*\* Including Start, Stop and LRC characters. Also note that these 3 characters are automatically managed by the magnetic encoder according to the ISO Standard norms.

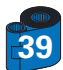

## General info Getting Started Operation Printing a card Cleaning Troubleshooting Specifications Appendix A Appendix B

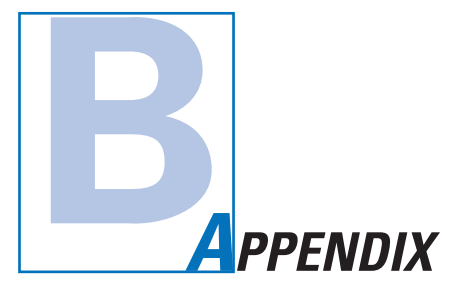

P50i User's Manual

## **Accessories & Supplies**

Please contact your Polaroid authorized dealer to place an order for accessories and supplies.

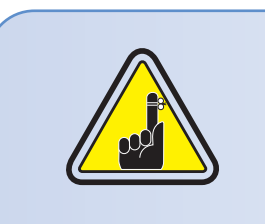

Use only Polaroid -approved card, ribbon and patches media.

Refer to the Accessories section for more information about Card and Ribbon Media available from Polaroid.

#### **RIBBONS**:

| Part Number          | Description                                                         | Cards/Cartridge |
|----------------------|---------------------------------------------------------------------|-----------------|
| VEN 1207<br>VEN 1206 | <ul> <li>Black Monochrome</li> <li>5 Panel YMCKO Dye Sub</li> </ul> | 500<br>100      |

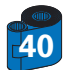

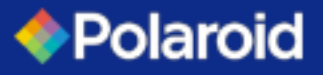

**ACCESSORIES** 

General info Getting Started Operation Printing a card

Cleaning

Troubleshooting

Specifications

Appendix A

Appendix B

Accessories available for P50*i* printers appear below. Always refer to the part number when placing an order.

|                                        | Printer supplies                                                                         |
|----------------------------------------|------------------------------------------------------------------------------------------|
| Part Number                            | Description                                                                              |
| 300320-001<br>105912-212<br>105925-001 | Centronics Parallel cable (36 pins)<br>USB Cable (6ft A-B)<br>Replacement Print Head Kit |

|                                                              | Cleaning Supplies                                                                                                    |
|--------------------------------------------------------------|----------------------------------------------------------------------------------------------------|
| Part Number                                                  | Description                                                                                                    |
| 105909-169<br>VEN1203<br>VEN1202<br>105909-055<br>105909-057 | Premier Cleaning Kit (25 swabs, 50 cards)<br>Adhesive Cleaning Roller Kit (set of 5)<br>Cleaning Cartridge, complete<br>Cleaning Card Kit (box of 100 cards)<br>Cleaning Swab Kit (box of 25 swabs) |

|                                     | Miscellaneous                                                                                                    |
|-------------------------------------|----------------------------------------------------------------------------------------------------|
| Part Number                         | Description                                                                                                    |
| VEN1200<br>806503-001<br>104527-001 | CD ROM (Software, Windows Drivers, Documentation)<br>Card Punch (slots card for lapel clip)<br>Lapel Clips (pack of 100 clips) |

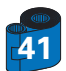

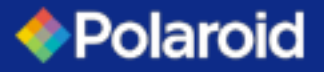

P50i User's Manual

General infoWorld Wide Sales and Support:Getting StartedOperationPrinting a cardCleaningTroubleshootingSpecificationsSpecificationsAppendix AAppendix B

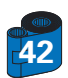